# **TECHNOTE 1603**

### ISSUED

October 2016

### SUBJECT

Release of MCEGold<sup>®</sup> 3.0.3 SP1 - Stand Alone.

### DESCRIPTION

MCEGold 3.0.3 SP1 is an upgrade from MCEGold 3.0.3.

## MCEGOLD 3.0.3 SP1 INSTALLATION

#### Note:

- MCEGold 3.0.3 SP1 is only compatible with Windows 7 and M-Series testers.

- MCEGold Word Add-in is only compatible with MS Word 2007 and 2013. MCEGold Word Add-in is NOT compatible with MS Word 2010. Templates created with other versions of MS Word may not be functional and may cause conflicts with the MCEGold software.

- To ensure application accessibility, the default installation location has been set to C:\PdMA Corporation.

- Databases attached to MCEGold 3.0.3 SP1 must be from MCEGold 2.6.1 or later and once updated with 3.0.3 SP1*will not* be compatible with older versions of MCEGold.

- Assets opened with MCEGold 3.0.3 SP1 *will not* be compatible with older versions of MCEGold.

- If you have any questions, please contact PdMA Technical Support (813-621-6463 ext. 251).

#### Minimum Requirements:

| Computer         | Dell Latitude E6430 Laptop*                            |
|------------------|--------------------------------------------------------|
| Processor        | 2+ GHz Intel i5 or equivalent                          |
| Resolution       | 1600 x 900/1920 x 180 (small font)                     |
| Operating System | Microsoft <sup>®</sup> Windows 7 SP1 32<br>or 64 bit** |
| Memory           | 4.0+ G RAM***                                          |
| Ports/Drives     | (1) USB Port in Rear or Side                           |
| Hard Disk        | 20G Available                                          |

\* Using any other computer manufacturer in conjunction with the PdMA software may result in erratic computer behavior; not limited to but including:

- Power Management Issues
- Lock-up
- Communication Port Malfunction
- Driver Incompatibility
- Display Errors
- SQL Database IncompatibilityNetwork Synchronization Issues.

\*\* For International Customers: Windows 7 Ultimate 32 or 64-bit.

\*\*\*If you are upgrading from MCEGold 2.6.1 - 2.6.2 verify that your computer has at least 4G of RAM.

### **Uninstall MCEGold**

NOTE: MCEGold 3.0.3 SP1 requires a full uninstall of any version prior to MCEGold 3.0.3 before installing version 3.0.3 SP1.

#### Backup

Before beginning the MCEGold uninstall, copy the Emaxprb.xml file only (not the folder) and the complete Templates folder to a safe location and make note of the location.

The default location for the files is listed below, however you may have chosen a different location during the original installation. C:\PdMA Corporation\MCEGold\Emax C:\PdMA Corporation\MCEGold\Report

1. Select Start, Control Panel, select Programs, then Programs and Features.

- 2. In the Uninstall or change a program window scroll down to locate and highlight the MCEGold Version XX.X on the list.
- 3. Click **Uninstall/Change** located above the list and follow on screen prompts.
- 4. Click **Finish** when the "Uninstall Complete" message is received.
- Locate the PdMA MCEMAX Tester (Driver Removal) file. Highlight it and click Uninstall/ Change located above the list and follow the on screen prompts.
- 6. Click **Finish** when the "Uninstall Complete" message is received.
- Locate the C:\PdMACorporation folder and delete it. The subfolders will be deleted also. After the installation of MCEGold 3.0.3 SP1 the new folder location will be C:\PdMA Corporation\....
- 8. Reboot your computer.
- 9. Go to step one in the *Install MCEGold 3.0.3* SP1 Network Version section.

#### Install MCEGold 3.0.3 SP1

- 1. Insert the MCEGold 3.0.3 SP1 USB flash drive into the USB port. If the installation does not begin automatically, run setup.exe from the USB flash drive. (Select Run, setup.exe from the AutoPlay window).
- 2. The License Agreement window opens. Read the PdMA license and select the "I Accept" option button. The **Next** button becomes visible. Click **Next**.

Note: If you do not accept the terms, the **Next** button is not visible, you can only click **Cancel**, which closes the software without installing it.

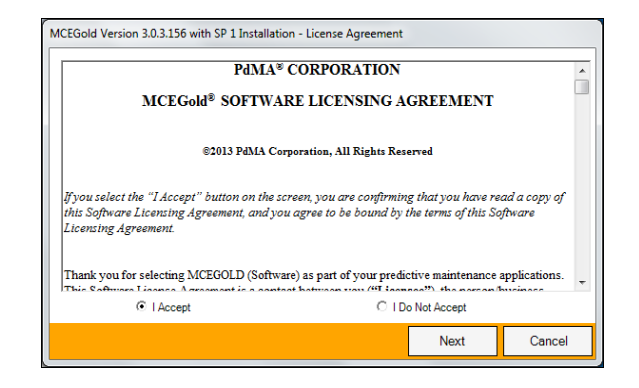

- 3. In the License Key window enter your Company Name and License Key <u>exactly</u> as provided by PdMA. You may copy and paste the license key using the paste button.
- 4. Click **Submit** (located to the right of the Company Name). When the license has been verified a green check appears. The **Next** button appears. Click **Next**.
- 5. In the Installation Path window, accept the default shown in the text box (recommended) for the location to install the MCEGold program folder or using the drop-down list select a alternate location, make a note of it for your future use, and click Next. Note: It is not suggested to use an alternate location because that can cause conflict and Windows rights problems.
- 6. When prompted, click **Install Components**. Some components may require additional prompts.

Note: When installing MCEGold, a Word Add-in driver is installed. You may receive a message informing you that "Windows can't verify the publisher of this driver software." Select "Install this driver software anyway".

- 7. When the installation of components is complete the **Next** button appears. Click **Next**.
- 8. A progress bar shows the progress of copying files to your computer.

9. When the installation is complete you must reboot your system. Select the Reboot Now option and click **Close**.

| MCEGold Version 3.0.3.156 Installation - File Transfer                                                                          |                |       |
|----------------------------------------------------------------------------------------------------|----------------|-------|
| The MCEGold installation is complete.<br>Some of the components require the system to be rebooted<br>Do you wish to reboot now? | l.             |       |
| Reboot Now                                                                                                    | C Reboot Later |       |
|                                                                                                    |                | Close |

10. After rebooting, locate and copy the backup Emaxprb.xml file and the Template folder back into their appropriate locations in

C:\PdMA Corporation\MCEGold\Emax C:\PdMA Corporation\MCEGold\Report

- 11. Answer Yes to "Merge the folder?" inquiry.
- 12. Remove the MCEGold 3.0.3 SP1 USB flash drive from the computer.

### **Database Setup**

**Note:** This procedure is for connecting to an existing database that is to be upgraded to MCEGold 3.0.3 SP1.

To connect to an existing database, please following the instructions below.

- 1. Ensure you have properly backed up the database you are converting.
- 2. Open the Utility program and click the **Database** button.

| MCEGold Utility : Marathon Pipeline LLC                    |             |                    |        |
|------------------------------------------------------------|-------------|--------------------|--------|
| Version: Stand Alone                                       |             |                    |        |
| Cicerse Key Update MCEGold License Information             | Information | Installation Infor | mation |
| Database Tasks related to the MCEGold<br>Database Database |             |                    |        |
|                                                            |             |                    |        |
|                                                            |             |                    |        |
|                                                            | Main        | Back               | Exit   |

3. Click Attach DB as shown in the below.

| Create new database                                                                | Next                               |
|------------------------------------------------------------------------------------|------------------------------------|
|                                                                                    |                                    |
|                                                                                    |                                    |
|                                                                                    |                                    |
|                                                                                    |                                    |
| Local database                                                                     |                                    |
|                                                                                    |                                    |
| Attach the local database                                                          | Attach DB                          |
| Attach the local database<br>Database path :                                       | Attach D8                          |
| Attach the local database<br>Database path :                                       | Attach D8                          |
| Attach the local database Database path : Diagnostic tools / Local database editor | Attach DB Diagnostics Local Editor |

- 4. Navigate to the database location on your computer and select the desired database.
- 5. If you are attaching a database that is older than V3.0.3-SP1, you will receive a incompatible database version message. If you have properly backed up your existing database, click **Yes** to run the update. If you have not backed up your existing database, click **No**, backup the database, and then perform the Database Setup procedure.

| U | than the current MCEGold installed.<br>A database update is required to run this database on this version of<br>MCEGold.<br>Running the update will make the database incompatible with older<br>versions of MCEGold. |
|---|----------------------------------------------------------------------------------------------------|
|   | Do you wish to run this update?                                                                                                    |

6. If you receive the following message: "The database you selected was created with an older SQL version", the database needs to be upgraded to SQL 2008 using the MCEGold Utility program. It may require multiple conversions to upgrade to MCEGold 3.0.3 SP1. Click **Yes** to proceed.

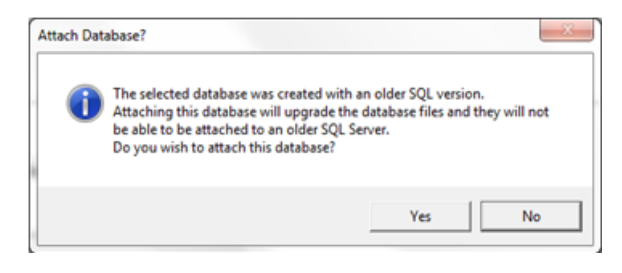

7. The MCEGold Utility Database Window opens. Click **Exit**.

| CEGold Utility : Marathon Pipeline LLC                                            |             |              |      |
|-----------------------------------------------------------------------------------|-------------|--------------|------|
| Database<br>Database Options<br>Create new database                               | Next        |              |      |
| Local database : Version (1004.004.002) Detach the local database                 | Detach DB   | Backup DB    | ]    |
| Database path :<br>c:\mcegold databases\w3.0.3.156-sp1-sa\w2.3.1 - for conversion |             |              |      |
| Diagnostic tools / Local database editor                                          | Diagnostics | Local Editor | ]    |
|                                                                                   | Main        | Back         | Exit |

- 8. Start MCEGold.
- If you receive the following message when trying to start MCEGold, the attached database is too old for conversion and needs to be updated to MCEGold 2.6.1 or later prior to updating to MCEGold 3.0.3 SP1.

| Incompatib | ble Database Version                                                                             | J |
|------------|--------------------------------------------------------------------------------------------------|---|
| i          | The local Database is not supported by this update.<br>Please contact your system administrator. |   |
|            | ОК                                                                                               |   |

| Site                                                       |                                                   | Login Mode                                            |  |
|------------------------------------------------------------|---------------------------------------------------|-------------------------------------------------------|--|
| PdMA Testing                                               |                                                   | Stand Alone                                           |  |
|                                                            |                                                   | Language                                              |  |
|                                                            | Incompatible Database Version                     | X                                                     |  |
|                                                            | The local Database is i<br>Please contact your sy | not supported by this update.<br>stern administrator. |  |
|                                                            |                                                   | ОК                                                    |  |
| Licensed To:<br>Marathon Pipeline LLC<br>Application Mode: |                                                   |                                                       |  |

- 10. Click **OK** on the message window. The message window closes, leaving the MCEGold Login window open.
- 11. If there is another database available, click on **Search** (the three dots on the right of Site) to bring up the navigator to search for the other database. If none are available, click **Cancel** to exit out of MCEGold, and contact PdMA Technical Support at 813-621-6463 ext. 251.